## **Server Appendices**

## **6.3.3 Configuring Liquid UI Server for SAPConsole** To configure the Liquid UI Server for a SAPConsole deployment, please do the following:

- 1. Install SAPConsole, the Telnet server of your choice, and GuiXT Server.
- 2. On the device, open SAPLOGON and create a new connection.
- 3. Enter a name for the connection in the Description field. We recommend something like 'GuiXT Server'.
- 4. Enter the name or IP address of the GuiXT Server in the Application Server field.
- 5. Select the type of system R/3 or R/2. Most of the time it should be R/3.
- 6. Enter the system number in the System number field.

**Note:** The system number is actually the listen port number as defined in the sapproxy.ini file.

7. Click OK to create the new connection.

Unique solution ID: #1335 Author: Shilpa Sahu Last update: 2019-08-02 12:02